## 1. Utiliser phonowriter

1. Installer l'app depuis le store, et la lancer. Ceci devrait ressembler à ça :

| ◄ App Store 08:28 Mercredi 8 mail                                                                                                    | s                                                                                                    | <2○              | <b>4</b> ) |  |  |  |  |  |
|----------------------------------------------------------------------------------------------------|----------------------------------------------------------------------------------------------------|------------------|------------|--|--|--|--|--|
|                                                                                                    | Grandes images                                                                                                    |                  |            |  |  |  |  |  |
|                                                                                                    | Mode sombre                                                                                                    |                  |            |  |  |  |  |  |
|                                                                                                    | Mode compact                                                                                                    |                  |            |  |  |  |  |  |
| Le mode compact est un mode expérimental qui peut être utilisé avec un<br>clavier externe. Utilisez les touches fléchées afin d'exécuter des prédictions. |                                                                                                    |                  |            |  |  |  |  |  |
|                                                                                                    |                                                                                                    |                  |            |  |  |  |  |  |
| Essayez votre clavier !                                                                                                    |                                                                                                    |                  |            |  |  |  |  |  |
| PhonoWriter est un prédicateur de texte doté de pictogrammes.                                                                                             |                                                                                                    |                  |            |  |  |  |  |  |
|                                                                                                    |                                                                                                    |                  |            |  |  |  |  |  |
| 5 c 🖪                                                                                                    |                                                                                                    |                  |            |  |  |  |  |  |
| 1 2 3<br><b>q w e</b>                                                                                                    | 4 5 6 7 8<br>r t z u i                                                                                                    | 9 0 p ü 🛠        |            |  |  |  |  |  |
| a s                                                                                                    | $\stackrel{\scriptstyle ({\color{red}}{\bullet})}{f} \stackrel{\scriptstyle ({\color{red}}{\bullet})}{g} \stackrel{\scriptstyle /}{h} \stackrel{\scriptstyle ({\color{red}}{\bullet})}{j} \stackrel{\scriptstyle ({\color{red}}{\bullet})}{k}$ | = ' #<br>I Ö ä ← |            |  |  |  |  |  |
|                                                                                                    | c v b n m                                                                                                    | ! ? &            |            |  |  |  |  |  |
| .?123                                                                                                    |                                                                                                    | .?123            |            |  |  |  |  |  |

2. Faire un long click sur le "globe" et aller dans les réglages clavier

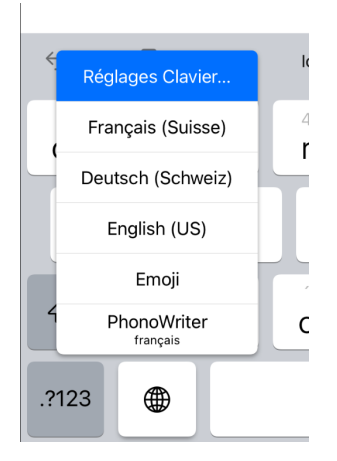

3. Clicker sur clavier, puis ajouter un clavier, et sélectionner Phonowriter

| Cénéral                 | Claviers |   |
|-------------------------|----------|---|
| Claviers                | 5 >      |   |
|                         |          |   |
| Remplacement de texte   |          |   |
| TOUS LES CLAVIERS       |          |   |
| Majuscules automatiques |          |   |
| Correction automatique  |          |   |
|                         |          |   |
| Français (Suisse)       |          |   |
| Allemand (Suisse)       |          |   |
| Anglais (ÉU.)           |          |   |
| Emoji                   |          |   |
|                         |          |   |
| Ajouter un clavier      |          | > |
|                         |          |   |

4. En suite, il faut clicker à nouveau sur phono writer et Autoriser l'accès complet

| Claviers                  |  |
|---------------------------|--|
| Autoriser l'accès complet |  |
|                           |  |

5. Vous pouvez en suite revenir dans une application de traitement de texte, et ainsi sélectionner le clavier phonowriter.

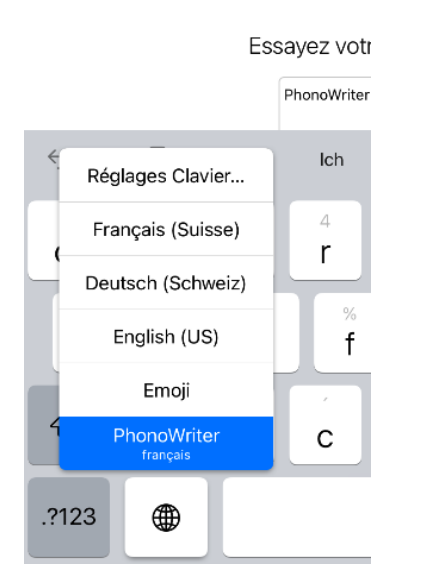

## 2. Clavier physique

- 1. Suivez le mode d'emploi fournis avec le clavier pour le connecter à votre ipad.
- 2. Dans les réglages de phonowritter vous pouvez activer le mode compacte pour que celui-ci prenne moins de place à l'écran

|   |      | Mode compact Le mode compact est un mode expérimental qui peut être utilisé avec un clavier externe. Utilisez les touches fléchées afin d'exécuter des prédictions. |      |       |      |  |  |
|---|------|----------------------------------------------------------------------------------------------------|------|-------|------|--|--|
|   | E    | Essayez votre clavier !<br>PhonoWriter est un prédicateur de texte doté de pictogrammes. Salut les amis                                                             |      |       |      |  |  |
|   |      | Institut Icare © 2022                                                                                                    |      |       |      |  |  |
| 4 | ∂ 🖪  |                                                                                                    |      |       |      |  |  |
|   |      | <b>A</b> IR                                                                                                    |      | fil.  |      |  |  |
|   | amis | ami                                                                                                    | amie | amies | aime |  |  |

3. Dans certains cas, il est possible que le point 2.5. Ne soit pas accessible si le clavier est branché, car le clavier est automatiquement caché. Dans ce cas i faut clicker sur le bouton de gauche de la barre "réduite" du clavier (Sur l'exemple : "FR"), pour faire apparaître le menu, et cliquer sur "afficher le clavier""

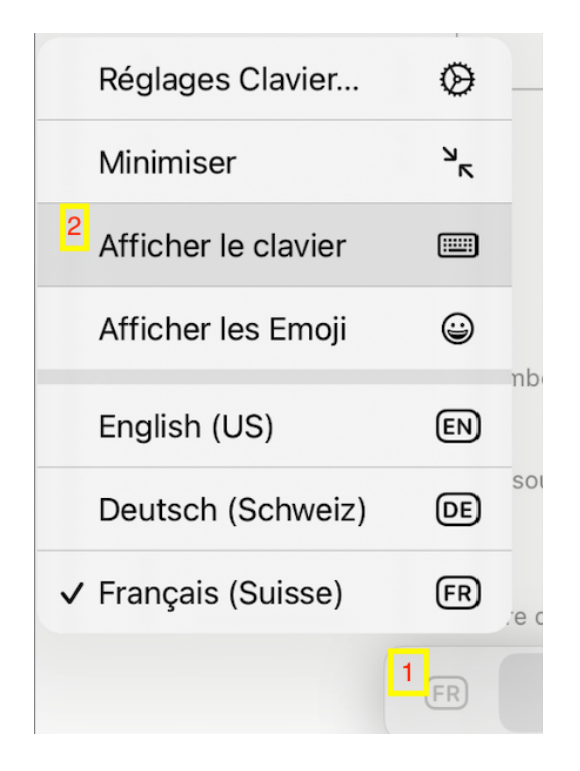

4. Une fois ceci effectué, il est possible de continuer de sélectionner le clavier phonowriter, comme au point 2.5.